| G PALLERS      |                                    |                                                                |
|----------------|------------------------------------|----------------------------------------------------------------|
| ← → C ▲ 不安全    | 115.24.160.48:8001/ZCGL/index/logi | in_toIndex                                                     |
| 前 应用 ③ 京东 ⑤ 天猫 | S 苏宁易购 S 网址十个 S 百度                 | ● 洞主 ● 爱淘主 ● 聚划算 ● 天猫精选 ● 京东商城 ● 传奇世界 ● 一刀999级 ● 超变态传奇 ●       |
| 固定资产管理系统       | ▲ 《工作 出资产管理 良子                     | 产审核 ★设备维修 展 查 询                                                |
|                | ▲ 桌面 管理员建账 × 项目 法动:                | x                                                              |
|                | 的社会思树                              | ■核状态: 全部 未提交 ④ 記提交 ⑤ 旧口 = 核混回 ◎ □ 归口 = 核通过 210                 |
| 『変勢            | 输入部门号或单位名称 Q                       | 交动单号 多编号用逗号分隔 编报单位 满选择编版单位 选择 0 年间 天下                          |
| ◎ 项目变动         | ▲ 架/ 戦(管理単位) ▲ 計(11330000)材料科学与工程( | 每页 20 条记录 共4条记录 项目变动申请 数据导入                                    |
|                | (0701)材料科学与工程学的                    | □ 序号 审核状态 ◆ 变动单号 · 编报单位 ◆ 变动人 · 变动质因 ◆ 变                       |
| 自 资产办置         | ि (0702)材料教学实验中心                   | ▶ □ 1 未提交 2022090187 (11330000)材料科学与 学学院 (2013061)何珺 资产变更 2022 |
|                | 。(0703)材料成型与控制实验                   | ▶ 2 未提交 2022090189 (11330000)材料科学与工程学院 2006063)梁李敏 2022        |
| 輪 精密仪器 くく      | 1 (0704)金属材料实验中心                   | ▶ □ 3 未提交 2022090326 (0701)材料科学与工程学院办公室 (1993057)董斌 2022       |
| ◎ 次立/市田        | (0705)金属材料研究室                      | ▶ □ 4 未提交 <u>202210</u> 017 (0702)材料数学实验中心 (2013034)范佳蕨 2022-  |
|                | 🔮 (0706)金工实验室                      |                                                                |
| ● 条码补打 〈       | 🤮 (0707)金属材料实验室                    | 4                                                              |
|                | 2 (0708)材料检测实验中心                   |                                                                |
|                | 📔 (0709)功能材料实验室                    |                                                                |
|                | 📓 (0710)省材料研究中心                    |                                                                |

第一步: 点击 资产管理——项目变动——点击材料科学与工程学院——项目变动

| 液  | *                                                                                    | 设备   | 雖修 艮查道               | 0        |            |          |       |              | C                          |              | ☑ ⓪ 梁   | 李敏→   |
|----|--------------------------------------------------------------------------------------|------|----------------------|----------|------------|----------|-------|--------------|----------------------------|--------------|---------|-------|
|    |                                                                                      |      |                      |          |            |          |       |              |                            |              |         | 关闭操作▼ |
| << |                                                                                      |      |                      |          |            |          | 1 选择  | ¥进行项目变动的资产   | <b>言息 &gt; 2</b> 编辑项目变动单信息 | . > 3        | 已提交 > 🧃 | 完成    |
| î  | 资产编号 多编号用逗号分隔 》 资产名称 请输入资产名称                                                         |      |                      |          |            |          |       |              |                            |              |         |       |
|    | 温馨提示:当前【编报单位】是(11000000)/提供作了一工作学校,首先选择归口人员,然后选中要变动的管理权限下资产,鼠标移至右下角蓝色圆圈,点击【生成变动单】按钮。 |      |                      |          |            |          |       |              |                            |              |         |       |
|    | 清选择归口人员: (2014070) 禅羽(资产与实验室管理处) → 超期预警(际红色说明已超出使用年限)                                |      |                      |          |            |          | 返回列表  | 综合查询列        | 选择                         |              |         |       |
|    |                                                                                      | 应 是  | 0 所旧来 <b>2</b> 液 4 水 | 次立体早     | the logith | 0.84     |       |              |                            |              |         |       |
|    |                                                                                      | כיהו | 14/18/ =             | 页广编写 *   | 一 古柳:      | ガ炙亏 🗧    | 分类名称。 | 使用人          | 使用单位                       | 使用方向         | ⇒ 现状 ⇒  | 数量;   |
|    |                                                                                      | 1    | 止常                   | 06000951 | 文件柜        | 13020500 | 柜、橱、箱 | (2012045)赵琳  | (0701)材料科学与工程学院办公室         | 教学           | 在用      | Ê     |
|    |                                                                                      | 2    | 正常                   | 05.03273 | 电脑桌        | 13030600 | 台架    | (2006076)范永哲 | (0702)材料教学实验中心             | 教学           | 在用      |       |
|    |                                                                                      | 3    | 正常                   | 0700061J | 实验桌        | 13010200 | 桌几    | 照桃園(2001102) | (0702)材料教学实验中心             | 教学           | 在用      |       |
| 1  |                                                                                      | 4    |                      | 0700105J | 弧形班台       | 13010600 | 台架    | (1989010)赤洪建 | (0701)材料科学与工程学院办公室         | 科研           | 在用      |       |
|    |                                                                                      | 5    | IF                   | 0700106J | 转椅         | 13030300 | 椅凳    | (19/3057)董斌  | (0701)材料科学与工程学院办公室         | 科研           | 在用      |       |
|    |                                                                                      | 6    | 常                    | 0700180J | 白板         | 15020206 | 白板    | (2011012)胡龙  | (0709)功能材料实验室              | 科研           | 在用      |       |
|    | -                                                                                    | -    | 正常                   | 0710011J | 小凳         | 13020300 | 椅凳    | (2011038)周琳熙 | (9702)材料教学实验中心             | 教学           | 在用 🔮    |       |
|    |                                                                                      | 8    | 正常                   | 0800141J | 凳子         | 13060300 | 椅凳    | (1986028)武建军 | (0702)材料数学实验中心             | 科研           | 在月      |       |
|    |                                                                                      | 9    | 正常                   | 0800142J | 椅子         | 13060300 | 椅凳    | (1986028)武建军 | (0702)材料教学实验中心             | <b>ELIZE</b> | 花用      |       |
|    |                                                                                      | 10   | 正常                   | 0800143J | 板台         | 13010200 | 桌几    | (2011056)刘岩  | (0701)材料科学与工程学院办公室         | 教学           | オ用      |       |
|    |                                                                                      | 11   | 正常                   | 0800144J | 转椅         | 13030300 | 椅凳    | (1993057)董斌  | (0701)材料科学与工程学院办公室         | 教学           | 在用      |       |
|    |                                                                                      | 12   | 正常                   |          | 三门书柜       | 13010500 | 柜、橱、箱 | (2014078)陈亚洲 | (0701)材料科学与工程学院办公室         | 教学           | 转入      | C     |

第二步:选择归口人员(崔羽)——选择要变动的资产(变动资产可以通过上面的资产编号和资产名称查询)——右下角蓝色图表。

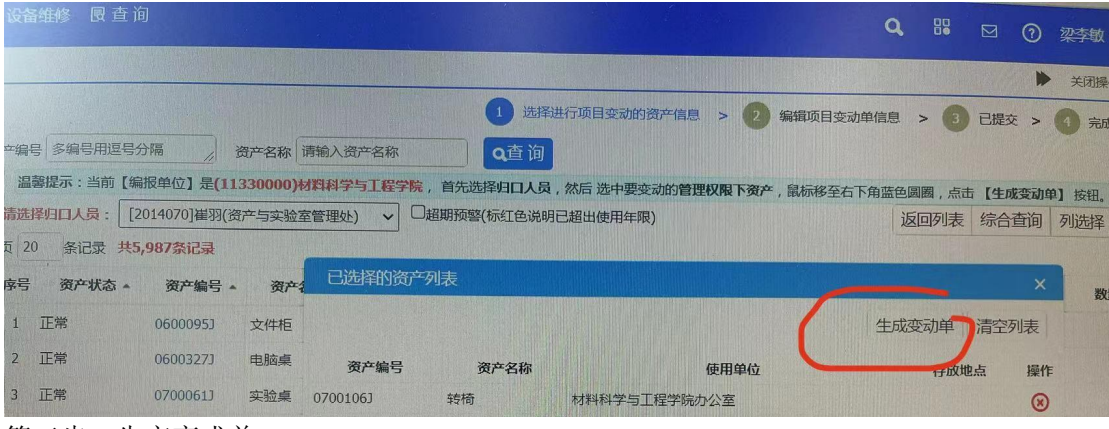

第三步: 生产变成单

| 统 《合工作 《》资产管理 🗟 资产审核 🗶 设备维修          | 國查询                     |                                                               | E优惠券 🌣 设置                        |
|--------------------------------------|-------------------------|---------------------------------------------------------------|----------------------------------|
| ▲ 桌面 管理员建账 × 项目变动 ×                  |                         |                                                               | Q 89                             |
| 每編還变动单信息<br>使用单位 调选择使用/度理题门          | 选择                      | <ol> <li>选择进行项目变动的资产信息 &gt;</li> <li>① 业务说明 ② 审核记录</li> </ol> | 2 编辑项目支动单信息 > 1<br>日保存 添加资产 提交 删 |
| 现 状 未选择                              | ~                       |                                                               |                                  |
| 使用方向 未选择                             | ~                       |                                                               |                                  |
| 存放地点 请选择存放地点                         | 选择                      |                                                               |                                  |
| 套(件)数                                | 修改套件数[只能单独做变动]          |                                                               |                                  |
| 变动原因                                 |                         |                                                               | ß                                |
| 备 注                                  |                         |                                                               |                                  |
| 創 审核信息                               |                         |                                                               |                                  |
| 圓 文档信息                               |                         |                                                               |                                  |
| @ 资产11信息<br>合计:共变动1台件资产,总价合计220.00 元 |                         |                                                               |                                  |
| 共1条记录每页 30 条记录                       |                         |                                                               |                                  |
| 序号 资产编号 资产名称 总价                      | 购置日期 入账日期 存放地点          | 使用人                                                           | 更用/管理部门 便<br>便                   |
| 1 07001063 经椅 220.00                 | 0 2007-01-04 2007-05-22 | (1993057)董诺 (0701)材料科学                                        | 1与工程学院办公室 科研                     |
|                                      |                         |                                                               | 唐                                |

第四步:填写要变更的内容——保存——提交

| ogin_toindex<br>夏 ③ 海主 ③ 宏海宝 ④ 聚划算 ⑤ 天猫精选 ⑤ 京东商城 ⑤ 传奇世界 | <ul> <li>一刀999级</li> <li>超变态</li> </ul> | ◆ > ☆<br>新香 ③ 淘宝优惠券 ✿ 设置     | <b>上</b> 更新                |
|---------------------------------------------------------|-----------------------------------------|------------------------------|----------------------------|
| ◎产审核 ★设备维修 艮 查 询                                        |                                         | Q 88 🖂 (                     | <ol> <li>2 梁李敏、</li> </ol> |
| 」 x<br>車核状态: 全部 未提交 ④ P 已提交 ⑤ V 日口市税退回 ◎ V 归口           | <b>亩核通过(214)</b>                        |                              | ▶ 关闭操作                     |
| 变动单号 多编号用逗号分隔 编版单位 透射异编版单位 选择                           | Q查询取消                                   | $\cap$                       |                            |
| 每页 20 条记录 共 <b>65条记录</b>                                | 项目变动申请                                  | 数据导入 批量提交 批量删除 综合 章询 打印预览    | 列选择 ☰                      |
| □ 序号 审核状态 ▲ 变动单号 編报单位 ▲                                 | 变动人                                     | 变动原因                         | 操作                         |
| ▶ □ 1 已提交 2022040007 (11330000)材料科学与工程学院                | (2001004)董艳春                            | 该批设备的实际使用人为冯建航老师,特申请设备变更,望批  | 撤销   查看                    |
| ▶ □ 2 已提交 2021040353 (11330000)材料科学与工程学院                | (zc2006063)材料学院资产管理                     | 经资产盘点,该设备现使用人为薛海涛老师,故申请设备变更。 | 撤销   查看                    |
| ▶ □ 3 已提交 2022040005 (11330000)材料科学与工程学院                | (1999051)梁春永                            | 原负责人调离学院                     | 撤销   查看                    |
| ▶ □ 4 □ □ 2021120008 (11330000)材料科学与工程学院                | (1995024)陈学广                            | 资源优化整合                       | 撤销   查看                    |
| ▶ □ 5 已提交 2017030072 (11330000)材料科学与工程学院                | (2014060)赵彦明                            |                              | 撤销   查看                    |
| ▶ □ 6 已提交 2021100011 (11330000)材料科学与工程学院                | (1993057)董斌                             |                              | 撤销   查看                    |

第五步:在已提交里找到提交的资产变动单,打印。

资产变动单打印以后, 找变动前固定资产使用人和变动后固定资产使用人签字, 管理员(梁 李敏)签字后, 提交给资产处崔羽老师, 固定资产变动手续才算完成。